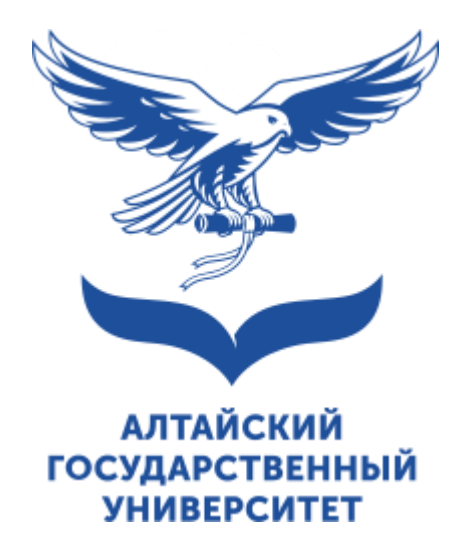

# Инструкция по добавлению плагина на курс

Программирование Deeptalk

## Добавление элемента.

| 🕂 Главная     | 🚯 Личный кабинет        | Курсы         | 🚠 Этот курс        | 🎤 Преподавателя    | M 📰 Or | платить онл | тайн            | →                                                           |
|---------------|-------------------------|---------------|--------------------|--------------------|--------|-------------|-----------------|-------------------------------------------------------------|
| <b>&gt;</b> N | Іои курсы 🔸 Курс для пр | римера        |                    |                    |        |             |                 | <ul> <li>Настройки</li> <li>Режим редактирования</li> </ul> |
|               |                         |               |                    |                    |        |             |                 | • Завершение курса                                          |
|               |                         |               | Курс Настрой       | ки Участники       | Оценки | Отчеты      | Дополнительно 🗸 | 🛔 Исключить себя из курса «Курс для примера»                |
|               |                         |               |                    |                    |        |             |                 | <b>Т</b> Фильтры                                            |
| <b>~</b> (    | Общее                   |               |                    |                    |        |             |                 | 🌣 Настройка журнала оценок                                  |
|               |                         |               |                    |                    |        |             |                 | 1 Импорт                                                    |
|               |                         |               |                    |                    |        |             |                 | В Резервное копирование                                     |
|               |                         |               |                    |                    |        |             |                 | 1 Восстановить                                              |
|               |                         |               |                    |                    |        |             |                 | 🖓 Копировать курс                                           |
|               |                         |               |                    |                    |        |             |                 | ← Очистка                                                   |
| ( ¢ į         | Объявления              |               |                    |                    |        |             |                 | 📥 Инструментарий общедоступности                            |
|               |                         |               |                    |                    |        |             |                 | 🛍 Корзина                                                   |
| 10            | Регламент деловых ко    | оммуникаций п | едагогических рабо | тников и обучающих | ся     |             |                 | Ф Больше                                                    |
|               | 7                       |               |                    |                    |        |             |                 |                                                             |

Для того что бы добавить плагин перейдем в режим редактирования курса.

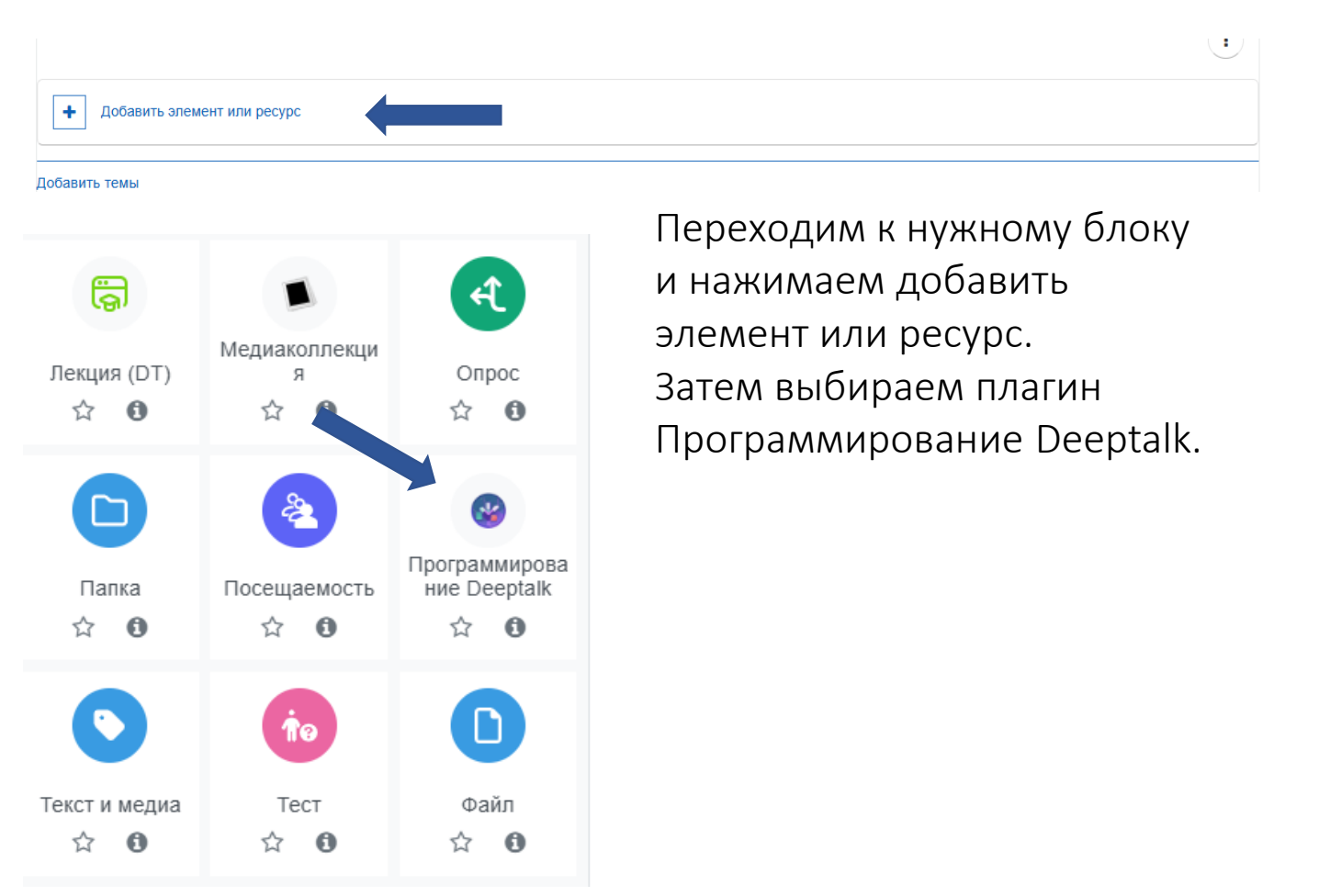

## Настройка элемента.

#### Добавление: Программирование Deeptalk

#### Основные настройки

| Название              | 0 |                         |   |
|-----------------------|---|-------------------------|---|
| Язык программирования | 0 | C \$                    |   |
| Тип задания           | 0 | Выбор оптимального типа | ÷ |
| Режим тренировки      |   |                         |   |

Перед Вами интерфейс настройки элемента.

В первую очередь мы выбираем Язык программирования.

Язык программирования

| 0 | С   | ÷  |
|---|-----|----|
|   | С   |    |
| 0 | C++ | nı |
|   | SQL |    |
|   |     |    |

Помим троцировии

Тип задания

Далее необходимо выбрать тип задания, типы заданий меняются в зависимости от выбора языка программирования.

| Тип задания      | 0 | Выбор оптимального типа                                   | 2 |
|------------------|---|-----------------------------------------------------------|---|
| D                |   | Выбор оптимального типа                                   |   |
| Режим тренировки |   | Задача о минимальном количестве операций                  |   |
| Описание залания |   | Поиск отличающегося элемента                              |   |
| enneanne eagannn |   | Проверка условий на основе суммы цифр/элементов           |   |
|                  |   | Классификация геометрических фигур                        |   |
|                  |   | Перегрузка функций для конвертации единиц измерения       |   |
|                  |   | Условные преобразования чисел и строк                     |   |
|                  |   | Поиск наибольшей последовательности по заданному критерию |   |
|                  |   | Анализ и сортировка результатов                           |   |
|                  |   | Перестановки с использованием рекурсии                    |   |

Режим тренировки, если галочка стоит, то оценки нет за данный элемент. Если убрать галочку, то данный элемент будет автоматически оцениваться и идти в оценку студента. Режим тренировки 🗹

Остается только дать название элементу и нажать в конце, сохранить и показать.

Сохранить и вернуться к курсу Сохранит

Сохранить и показать

Отмена

### Работа с элементом.

#### Классификация геометрических фигур на С

| Классифицировать геометриче                    | Классифицировать геометрические фигуры в зависимости от их размера. |             |             |                  |  |  |  |  |
|------------------------------------------------|---------------------------------------------------------------------|-------------|-------------|------------------|--|--|--|--|
|                                                |                                                                     |             |             |                  |  |  |  |  |
| Язык программирования                          | 2                                                                   |             |             |                  |  |  |  |  |
| Тип задания Классификация геометрических фигур |                                                                     |             |             |                  |  |  |  |  |
| Вид задания Тренировка                         | вид задания Тренировка                                              |             |             |                  |  |  |  |  |
| <b>Описание</b> Классифицироват                | ть геометрические фигуры в зависимости от их р                      | размера.    |             |                  |  |  |  |  |
|                                                |                                                                     |             |             |                  |  |  |  |  |
|                                                |                                                                     |             |             |                  |  |  |  |  |
| Дата создания                                  | Статус                                                              | Режим       | Отчет       |                  |  |  |  |  |
| 12.03.2025, 14:20:17                           | Отправлен результат                                                 | Базовый     | Просмотреть | Ð                |  |  |  |  |
| 12.03.2025, 14:20:27                           | Отправлен результат                                                 | Базовый     | Просмотреть | Ð                |  |  |  |  |
| 12.03.2025, 14:25:01                           | Отправлен результат                                                 | Продвинутый | Просмотреть | Э                |  |  |  |  |
|                                                |                                                                     |             |             |                  |  |  |  |  |
|                                                |                                                                     |             |             | Получить задание |  |  |  |  |

Каждому студенту необходимо нажать кнопку получить задание. Задание формируется для любого пользователя свое. При ответе он видит задания и поле для написания кода.

Предоставление ответа на задание возможно один раз.

| i 3<br>8<br>7<br>7<br>7<br>7<br>7<br>7                 | Задание<br>В архитектурном бюро 'Геометрия будущего' необходимо разработать программу на языке С для анализа формы нового выставочного павильона в форме<br>пятиугольника. Даны стороны павильона: 48.5, 65.0, 89.5, 111.0 и 75.5 метров, и внутренние углы: 108.5, 115.0, 98.5, 122.0 и 96.0 градусов.<br>Напишите программу, которая: 1. Определит тип пятиугольника (правильный или неправильный). 2. Вычислит периметр павильона. 3. Проверит, является ли<br>пятиугольник выпуслым (сумма внутренних углов должна быть равна 540 градусам).<br>Гребования к реализации: 1. Создайте функцию checkPolygonType(), которая принимает массивы сторон и углов и возвращает тип пятиугольника. 2. Создайте функцию<br>calculatePerimeter(), которая вычисляет периметр. 3. Создайте функцию isConvex(), которая проверяет выпуклость пятиугольника.<br>Dopмат вывода: Тип пятиугольника: [правильный] Периметр: [значение] метров Выпуклость: [да/нет]<br>Примечание: При проверке на правильность многоугольника учитывайте погрешность в 0.1 единицы измерения. |
|--------------------------------------------------------|----------------------------------------------------------------------------------------------------|
|                                                        |                                                                                                    |
| int main(<br>// B×<br>doubl<br>doubl<br>// On<br>const | () []<br>кодиње данные: длины сторон и углы<br>le sddes[] = {48.5, 65.0, 89.5, 111.0, 75.5);<br>le angles[] = {108.5, 115.0, 98.5, 122.0, 96.0};<br>пределение типа пятиугольника<br>t char* type = checkPolygonType(sides, angles);                                                                                                    |
| // Вы<br>doubl                                         | ычисление периметра<br>le perimeter = calculatePerimeter(sides);                                                                                                    |
| // Np<br>int c                                         | роверка выпуклости<br>convex = isConvex(angles);                                                                                                    |
| // B⊌<br>print<br>print<br>print                       | ывод результатов<br>Ef("Timn пятиугольника: %s\n", type);<br>ff("Bылуклость: %s\n", convex ? "да" : "нет");                                                                                                    |
| retur<br>}                                             | e;                                                                                                    |

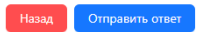

## Работа с элементом.

#### Отчет по заданию

#### Рекомендации

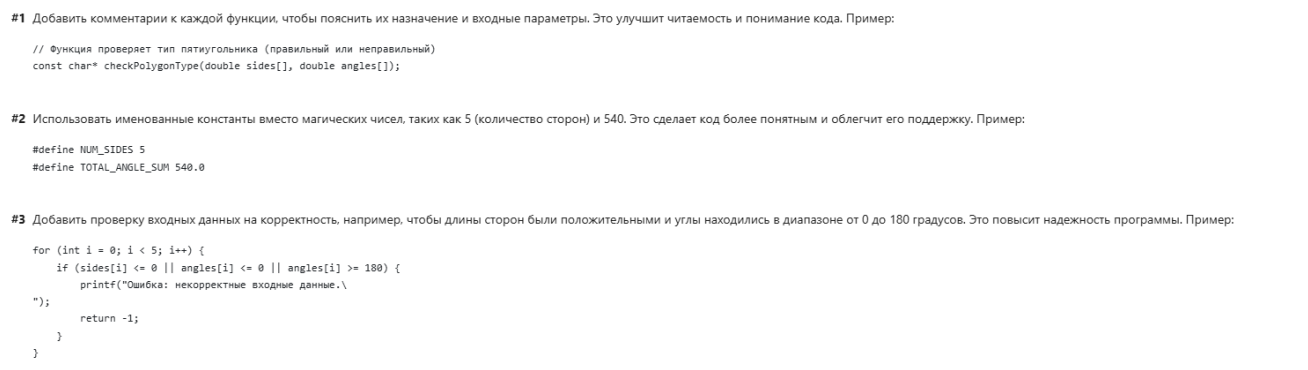

После того, как студент отправляет ответ, он получает отчёт по заданию и рекомендации.

Если вид задания: Оценивание, то студент может получить задание один раз и после его отправки получит оценку зачёт или незачет.

| Язык программирования С                                     |                     |         |             |         |  |  |  |  |
|-------------------------------------------------------------|---------------------|---------|-------------|---------|--|--|--|--|
| Тип задания Проверка условий на основе суммы цифр/элементов |                     |         |             |         |  |  |  |  |
| Вид задания Оценивание                                      |                     |         |             |         |  |  |  |  |
| Описание 32141241212                                        |                     |         |             |         |  |  |  |  |
|                                                             |                     |         |             |         |  |  |  |  |
|                                                             |                     |         |             |         |  |  |  |  |
| Дата создания                                               | Статус              | Режим   | Отчет       | Оценка  |  |  |  |  |
| 12.03.2025, 14:27:41                                        | Отправлен результат | Базовый | Просмотреть | незачет |  |  |  |  |

# Работа с элементом.

#### Преподаватель может посмотреть отчёт по каждому студенту.

| Тип задания Проверка условий на основе суммы цифр/элементов |                               |       |       |        |   |  |  |
|-------------------------------------------------------------|-------------------------------|-------|-------|--------|---|--|--|
| Вид задания Оценивание                                      |                               |       |       |        |   |  |  |
| Описание 32141241212                                        |                               |       |       |        |   |  |  |
|                                                             |                               |       |       |        |   |  |  |
|                                                             |                               |       |       |        |   |  |  |
|                                                             |                               |       |       |        |   |  |  |
|                                                             |                               |       |       |        |   |  |  |
| Дата создания                                               | Статус                        | Режим | Отчет | Оценка |   |  |  |
| Дата создания                                               | Статус                        | Режим | Отчет | Оценка |   |  |  |
| Дата создания<br>11.03.2025. 11:16:03                       | Статус<br>Отправлен результат | Режим | Отчет | Оценка | Ð |  |  |

# В этом разделе, можно увидеть всех пользователей, что проходили данное задание, их оценки, отчёт и кол-во попыток.

|   | Пользователь                                                         |                                      | Количество попыт               | ок                         |                           |  |
|---|----------------------------------------------------------------------|--------------------------------------|--------------------------------|----------------------------|---------------------------|--|
| Θ | <sup>Шмаченко 1</sup> Это реж                                        | им тренировки.                       | 4                              |                            |                           |  |
|   | Дата создания                                                        | Статус                               |                                | Режим                      | Отчет                     |  |
|   | 12.03.2025, 14:20:17                                                 | Отправлен результат                  |                                | Базовый                    | Просмотреть               |  |
|   | 12.03.2025, 14:20:27                                                 | Отправлен результат                  | Отправлен результат            |                            | Просмотреть               |  |
|   | 12.03.2025, 14:25:01                                                 | Отправлен результат                  |                                | Продвинутый                | Просмотреть               |  |
|   | 12.03.2025, 14:32:52                                                 | Отправлен результат                  |                                | Продвинутый                | Просмотреть               |  |
|   | Пользователь                                                         |                                      | Количество попыток             |                            |                           |  |
| Ξ | Шмаченко Александр Это пе                                            |                                      | 1                              |                            |                           |  |
|   | 010 pc                                                               | жим оценивания.                      |                                |                            |                           |  |
|   | Дата создания                                                        | жим оценивания.<br><sub>Статус</sub> | Режим                          | Отчет                      | Оценка                    |  |
|   | Дата создания<br>11.03.2025, 11:16:03                                | Статус<br>Отправлен результат        | <b>Режим</b><br>Базовый        | Отчет                      | Оценка                    |  |
| - | Дата создания<br>11.03.2025, 11:16:03<br>Шмаченко 1                  | Статус<br>Отправлен результат        | Режим<br>Базовый<br>1          | Отчет                      | Оценка<br>зачет           |  |
| Θ | Дата создания<br>11.03.2025, 11:16:03<br>Шмаченко 1<br>Дата создания | Статус<br>Статус<br>Статус           | Режим<br>Базовый<br>1<br>Режим | Отчет Просмотреть<br>Отчет | Оценка<br>зачет<br>Оценка |  |

Назад